# **Mobility**

#### QUICK GUIDE FOR STAFF MEMBER EXPRESSION OF INTEREST PROCESS

# INTRODUCTION

This quick guide provides you with step-by-step guidance for expressing your interest in available positions in a managed mobility exercise. Please note that you should indicate interest in at least three (3) positions, there is no maximum. Make sure that you fulfil the requirements for the positions you expressed interest in as you cannot be offered any positions you are not suitable for.

We encourage you to express interest in as many positions as you wish but keep in mind that you are expected to accept any of the positions you expressed interest in if offered.

| STEP 1 – Getting started                                                                                                    | STEP 2 – Navigating Inspira                                                                                                    |
|----------------------------------------------------------------------------------------------------|----------------------------------------------------------------------------------------------------|
| <ol> <li>Login to Inspira with your Index Number and<br/>Password</li> </ol>                                                                                                    | <ul> <li>Navigate to Main Menu &gt; Self Service</li> <li>&gt; Managed Mobility &gt; My Managed Mobility</li> </ul>                                                                                                    |
| Image: Constraint of the second of the second o | Favorites       Main Menu         Sett Service       Managed Mobility         Manager Setf Service       Personal Information         Learning Administratio       Job Information         Recruiting       Learning and Development         Sett Up HCM       Performance Management         My System Profile       My Dictionary         My Dictionary       Career Planning         Search Job Opp       Release Reles         Revew Transactions       Review Transactions |

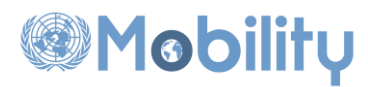

3. You will see the below screen with instructions and list of Managed Mobility Exercises to Express Interest. Check the Managed Mobility Exercise that you opted into to find out whether you are in 'Participating' or 'Not eligible' status. The status 'Participating' means that you are eligible to participate in the Exercise.

| 🗶 UN INSPI                                                                                                    | RA Home Manuals                                                                                                    | Contact Us Add                                                                                                    | d to Favorites Sig                                                                                                    | n out                                                                                                    |                                                   | All -  | Search |      |
|----------------------------------------------------------------------------------------------------|----------------------------------------------------------------------------------------------------|----------------------------------------------------------------------------------------------------|----------------------------------------------------------------------------------------------------|----------------------------------------------------------------------------------------------------|---------------------------------------------------|--------|--------|------|
| Human Resources Gateway                                                                                                    |                                                                                                    |                                                                                                    |                                                                                                    |                                                                                                    |                                                   |        |        | Adva |
| My Managed Mobility                                                                                                    |                                                                                                    |                                                                                                    |                                                                                                    |                                                                                                    |                                                   |        |        |      |
| Staff 10 Staff 10                                                                                                    |                                                                                                    |                                                                                                    |                                                                                                    |                                                                                                    |                                                   |        |        |      |
| My Job Information                                                                                                    |                                                                                                    |                                                                                                    |                                                                                                    |                                                                                                    |                                                   |        |        |      |
| Appointment Tune Fixed Terrs (190)                                                                                                    |                                                                                                    | Appoi                                                                                                    | intmont Status Othor                                                                                                    |                                                                                                    |                                                   |        |        |      |
| Appointment Type Fixed-Term (319)                                                                                                    |                                                                                                    | Арроі                                                                                                    | Intrinent Status Other                                                                                                    |                                                                                                    |                                                   |        |        |      |
| Functional Title CHIED PROTECTIO                                                                                                    | N OFFICER   2322                                                                                                    |                                                                                                    | Level P3                                                                                                    |                                                                                                    |                                                   |        |        |      |
| Job Network Political, Peace, and                                                                                                    | Humanitarian Network                                                                                                    | 10                                                                                                    | Job Family Human                                                                                                    | Rights Alfairs ( HH                                                                                                    | 1                                                 |        |        |      |
| Org. Unit: Onice of the Pright Co                                                                                                    | mmissioner for Human Rights   1520 152                                                                                                    |                                                                                                    | Business Unit OHCH                                                                                                    | K [1520                                                                                                    |                                                   |        |        |      |
|                                                                                                    |                                                                                                    |                                                                                                    |                                                                                                    |                                                                                                    |                                                   |        |        |      |
| Instructions                                                                                                    |                                                                                                    |                                                                                                    |                                                                                                    |                                                                                                    |                                                   |        |        |      |
| Instructions                                                                                                    | le opportunities for movement under ma                                                                                                    | anaged mobility and the da                                                                                                    | ates of the associated                                                                                                    | ont-in periods (da                                                                                                    | e5                                                |        |        |      |
| Instructions<br>The table below shows the currently availab<br>and times are New York time (EST)).                                                                                                    | le opportunities for movement under ma                                                                                                    | anaged mobility and the da                                                                                                    | ates of the associated                                                                                                    | opt-in periods (da                                                                                                    | es                                                |        |        |      |
| Instructions<br>The table below shows the currently availab<br>and times are New York time (EST)).<br>Movement under managed mobility is opt-ir                                                                                                    | le opportunities for movement under ma<br>n only for the first year of operation of a                                                                                                    | anaged mobility and the da<br>job network. After that, if                                                                                                    | ates of the associated<br>f you have reached yo                                                                                                    | opt-in periods (da<br>ur maximum posit                                                                                                   | ion                                               |        |        |      |
| Instructions The table below shows the currently available and times are New York time (EST)). Movement under managed mobility is opt-in occupancy limit, you will automatically be Check' or Participation'.                                                                                                    | le opportunities for movement under ma<br>nonly for the first year of operation of a<br>included in the managed mobility exee                                                                                                    | anaged mobility and the da<br>job network. After that, it<br>rcise for your network an                                                                                           | ates of the associated<br>fyou have reached yo<br>rd your status will rea                                                                                                  | opt-in periods (da<br>ur maximum posit<br>d "Pending Eligibi                                                                             | ies<br>ion<br>lity                                |        |        |      |
| Instructions<br>The table below shows the currently availab<br>and times are New York time (EST)).<br>Movement under managed mobility is opt-ir<br>occupancy limit, you will automatically be<br>Check' or 'Participating'.                                                                                                    | le opportunities for movement under ma<br>nonly for the first year of operation of a<br>included in the managed mobility exe                                                                                                    | anaged mobility and the da<br>job network. After that, it<br>rcise for your network an                                                                                           | ates of the associated<br>f you have reached yo<br>d your status will rea                                                                                                  | opt-in periods (da<br>ur maximum posit<br>d "Pending Eligibi                                                                             | ion<br>lity                                       |        |        |      |
| Instructions<br>The table below shows the currently available<br>and times are New York time (EST)).<br>Movement under managed mobility is opt-ir<br>occupancy limit, you will automatically be<br>Check' or "Participating".<br>Click on the "View" limk to see any position                                                                                                    | le opportunities for movement under ma<br>nonly for the first year of operation of a<br>included in the managed mobility exe<br>announcements that have already been                                                                                                    | inaged mobility and the da<br>job network. After that, if<br>rcise for your network an<br>included in the Prelimina                                                              | ates of the associated<br>fyou have reached yo<br>d your status will rea<br>ry Compendium.                                                                                 | opt-in periods (da<br>ur maximum posit<br>d "Pending Eligibi                                                                             | ies<br>ion<br>lity                                |        |        |      |
| Instructions<br>The table below shows the currently available<br>and times are New York time (EST)).<br>Movement under managad mobility is opt-in<br>occupancy limit, you will automatically be<br>Check' or Participating'.<br>Click on the 'View' limk to see any position<br>Click on the 'Opt in' limk to request to opt                                                                                                    | le opportunities for movement under ma<br>only for the first year of operation of a<br>included in the managed mobility exer<br>announcements that have already been<br>in to a managed mobility exercise. On                                                                                               | unaged mobility and the da<br>job network. After that, if<br>crises for your network an<br>included in the Preliminal<br>ce your request to opt in                               | ates of the associated<br>fyou have reached yo<br>d your status will rea<br>ry Compendium.<br>is received, your profil                                                     | opt-in periods (da<br>ur maximum posit<br>d "Pending Eligibi<br>e will be reviewed                                                       | ion<br>ity<br>for                                 |        |        |      |
| Instructions<br>The table below shows the currently available<br>and times are New York time (EST)).<br>Movement under managed mobility is opt-<br>occupancy imit, you will automatically be<br>Check' or Participating'.<br>Click on the 'Opt in' link to see any position<br>Click on the 'Opt in' link to request to opt                                                                                                    | le opportunities for movement under ma<br>nonly for the first year of operation of a<br>included in the managed mobility exe<br>announcements that have already been<br>in to a managed mobility exercise. On<br>participation status.                                                                      | inaged mobility and the da<br>job network. After that, if<br>crise for your network an<br>included in the Prelimina<br>ce your request to opt in                                 | ates of the associated<br>f you have reached yo<br>d your status will rea<br>ry Compendium.<br>is received, your profil                                                    | opt-in periods (da<br>ur maximum posit<br>d "Pending Eligibi<br>e will be reviewed                                                       | ion<br>lity<br>for                                |        |        |      |
| Instructions<br>The table below shows the currently available<br>and times are New York time (EST)).<br>Movement under managed mobility is opt-in<br>occupancy limit, you will automatically be<br>Check' or 'Participating'.<br>Click on the 'Opt in' link to see any position<br>Click on the 'Opt in' link to request to opt<br>eligibility and you will be notified about your                                                                                                    | le opportunities for movement under ma<br>nonly for the first year of operation of a<br>included in the managed mobility exe<br>announcements that have already been<br>in to a managed mobility exercise. On<br>participation status.                                                                      | anaged mobility and the di<br>job network. After that, it<br>rcise for your network an<br>included in the Prelimina<br>ce your request to opt in                                 | ates of the associated<br>f you have reached yo<br>d your status will rea<br>ry Compendium.<br>is received, your profil                                                    | opt-in periods (da<br>ur maximum posit<br>d "Pending Eligibi<br>e will be reviewed                                                       | ion<br>lity<br>for                                |        |        |      |
| Instructions The table below shows the currently available and times are New York time (EST)). Movement under managed mobility is opt-ir occupancy limit, you will automatically be Check' or 'Participating'. Click on the 'Oyte' link to see any position Click on the 'Oyte' link to request to opt eligibility and you will be notified about your You can opt out of the managed mobility ex                                                                                                    | le opportunities for movement under ma<br>only for the first year of operation of a<br>included in the managed mobility exer<br>announcements that have already been<br>in to a managed mobility exercise. On<br>participation status.<br>ercise at any time before the opt-in peri-                        | inaged mobility and the dr<br>job network. After that, if<br>inclued for your network an<br>included in the Prelimina<br>ce your request to opt in<br>od closes. Click on the "C | tes of the associated<br>f you have reached yo<br>id your status will rea<br>ny Compendium.<br>is received, your profil<br>jot out <sup>*</sup> link to do so.             | opt-in periods (da<br>ur maximum posit<br>d "Pending Eligibi<br>e will be reviewed                                                       | ion<br>lifty<br>for                               |        |        |      |
| Instructions The table below shows the currently available and times are New York time (EST)). Movement under managed mobility is opt-ir cocupancy limit, you will automatically be Check' or 'Participating'. Click on the 'Oyt in' link to see any position Click on the 'Oyt in' link to request to opt eligibility and you will be notified about your You can op out of the managed mobility ex- Starting                                                                                                    | le opportunities for movement under ma<br>only for the first year of operation of a<br>included in the managed mobility exer-<br>ised operation of the mobility exercise. One<br>participation status.<br>ercise at any time before the opt-in peri-<br>jude hetwork                                        | inaged mobility and the dr<br>job network. After that, if<br>included in the Prelimina<br>ce your request to opt in<br>od closes. Click on the "C<br>Opelin Period               | tes of the associated<br>fyou have reached yo<br>d your status will rea<br>ny Compendium.<br>is received, your profil<br>Dpt out* link to do so.<br><u>Preliminary</u>     | opt-in periods (da<br>ur maximum posit<br>d 'Pending Eligibi<br>e will be reviewed<br>Express Interest                                   | es<br>ion<br>ity<br>for<br>Express Interest       | Action | Status |      |
| Instructions The table below shows the currently available and times are New York time (EST)). Movement under managed mobility is opt- Coccupancy find, you will automatically be Check' or Participating'. Click on the "Opt in' link to request to opt eligibility and your ble notified abundle to opt eligibility and you will be notified abundle to opt eligibility and you will be noti | le opportunities for movement under ma<br>n only for the first year of operation of a<br>included in the managed mobility execu-<br>announcements that have already been<br>in to a managed mobility exercise. One<br>participation status.<br>ercise at any time before the opt-in peri-<br>ulob lietwork. | inaged mobility and the dr<br>job network. After that, it<br>included in the Prelimina<br>ce your request to opt in<br>od closes. Click on the "C<br>Opt-In Period               | tes of the associated<br>you have reached yo<br>d your status will rea<br>ny Compendium.<br>is received, your profil<br>struct link to do so.<br>Pretiminary<br>Compendium | opt-in periods (da<br>ur maximum posit<br>d "Pending Eligibi<br>e will be reviewed<br>e will be reviewed<br>Express Interest<br>(Opt-In) | es<br>ion<br>for<br>Express Interest<br>(Opt-Out) | Action | Status | -    |

## STEP 3 – Completing your profile

4. To begin filling out your information for Expressions of Interest: Click the 'Applicant Profile' link.

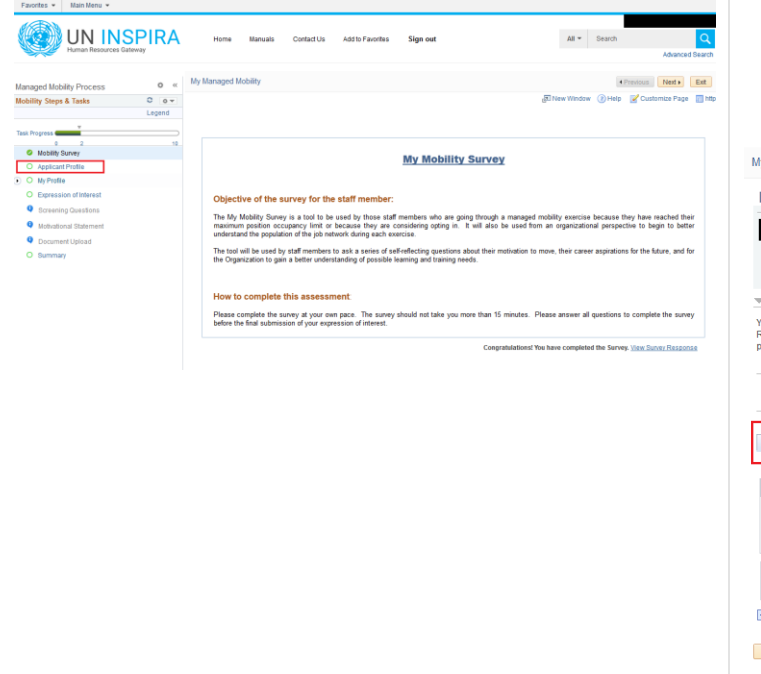

- Complete 'Applicant Profile' [Work Experience, Education Details, Skills, Languages, Additional Information]. Note: While the profile sections are the same as for applications for job openings in Inspira, you need to complete the sections again for managed mobility.
  - Please ensure you have selected your 'Mother Tongue' under Language

|                                                                     | Index No                          |
|---------------------------------------------------------------------|-----------------------------------|
| anaged Mobility Exercise SE26 POLNET 2016 Semi-A                    | nnual 1                           |
| Exp. Interest Start Date 01/10/2015                                 | Exp. Interest End Date 30/11/2015 |
| nstructions                                                         |                                   |
| file by selecting the "Copy from Existing Profile" option in the dr | p-down box marked "Actions"       |
|                                                                     | Action [Select Action]            |
| Vork Experience Education Details Skills Language                   | es Additional Information         |
| VN Employment Status                                                |                                   |
| I have never worked for a United Nations Common System              | entity.                           |
| I'm currently working for a United Nations Common System            | entity.                           |
| I have previously worked for a United Nations Common System         | item entity.                      |
| Work Experience                                                     |                                   |
| WORK Experience                                                     |                                   |

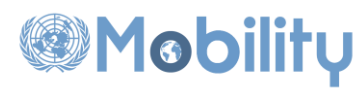

6. Once all the sections of 'Applicant Profile' are complete, you will see a GREEN check mark on the Applicant Profile on the left pane.

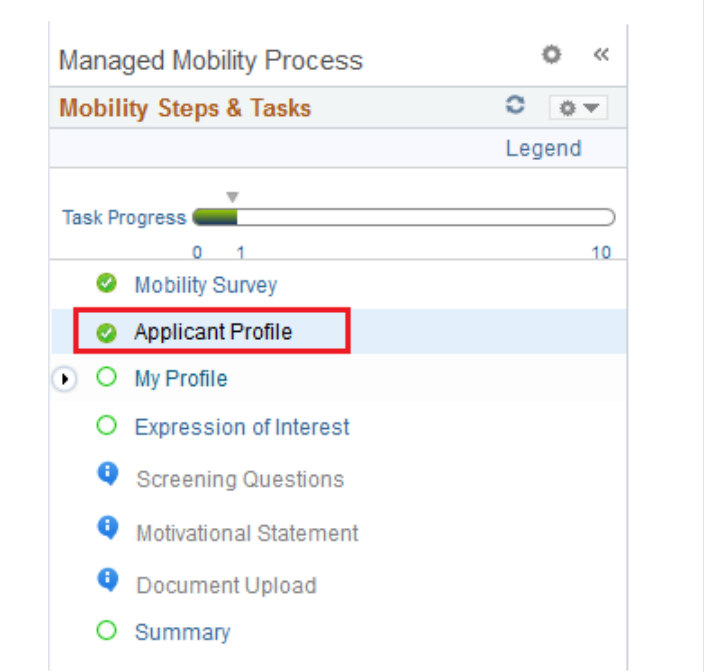

 Complete 'My Profile': Click the 'My Profile' link which will expand and show 3 links. Click the 'Personal Details' links. Ensure your personal details are complete or if not, please fill in information, including 'Personal Details', 'Family Details' and 'Nationality & Residence'. You <u>must</u> review each section and ensure it is complete.

| Mol  | bility Steps & Tasks                                           | C ov | Personal In   | formation Su   | ummary          |         |                                     |                         |
|------|----------------------------------------------------------------|------|---------------|----------------|-----------------|---------|-------------------------------------|-------------------------|
| Tasi | k Progress                                                     | 10   | ▼ Home/Maili  | ng Addresses   |                 |         |                                     | Expand All Collapse All |
|      | Anniicant Profile                                              |      | Addresses     |                |                 |         |                                     |                         |
|      | O My Profile                                                   |      | Address Type  | Status         | As Of           | Country | Address                             |                         |
|      | Personal Details     Family Detail     Nationality & Residence |      | Home          | Current        | 13/10/2015      | NPL     | No 14<br>Tasindol Marg<br>Kathmandu |                         |
|      | Expression of Interest                                         |      | Those Num     | bers           | 343             |         |                                     |                         |
|      | <ul> <li>Screening Questions</li> </ul>                        |      | Phone Numbe   | rs -           |                 |         |                                     |                         |
|      | <ul> <li>Motivational Statement</li> </ul>                     |      | Phone Type    |                | Phone           | Number  |                                     | Preferred               |
|      | Ocument Upload                                                 |      |               |                |                 |         |                                     |                         |
|      | O Summary                                                      |      | Change Pl     | ione Numbers   |                 |         |                                     |                         |
|      |                                                                |      | T Email Addr  | ISSES          |                 |         |                                     |                         |
|      |                                                                |      | Email Address | 85             |                 |         |                                     |                         |
|      |                                                                |      | Email Type    | Email Ad       | Idress          |         |                                     | Preferred               |
|      |                                                                |      | Home          | balugur        | n.org           |         |                                     | ~                       |
|      |                                                                |      | Change E      | mail Addresses |                 |         |                                     |                         |
|      |                                                                |      | Employee I    | nformation     |                 |         |                                     |                         |
|      |                                                                |      |               | Gende          | er Male         |         |                                     |                         |
|      |                                                                |      |               | Date of Birt   | h 01/01/1980    |         |                                     |                         |
|      |                                                                |      |               | Birth Countr   | y United States |         |                                     |                         |
|      |                                                                |      |               | Birth Stat     | 10              |         |                                     |                         |
|      |                                                                |      |               |                |                 |         |                                     |                         |

#### STEP 4 – Expressing your interest

8. Click the 'Expression of Interest' link on the left pane.

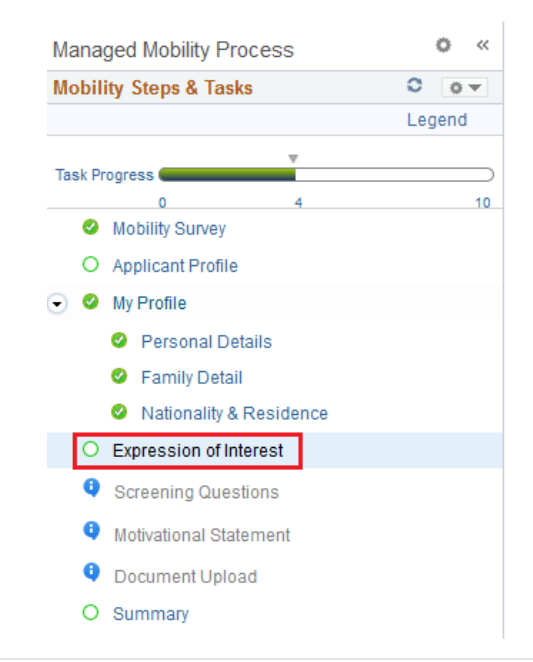

9. You will be taken to Express Interest to position announcement in the compendium.

|                   |                         |                       |                                        | Index No                           |            |
|-------------------|-------------------------|-----------------------|----------------------------------------|------------------------------------|------------|
| Managed Mobility  | Exercise                | SE26                  | POLNET 2016 Semi-Annual 1              |                                    |            |
| Exp. Interest     | Start Date              | 01/03/201             | 6                                      | Exp. Interest End Date             | 31/03/2016 |
| Instructions      |                         |                       |                                        |                                    |            |
| Refer to the HR P | ortal ( <u>https://</u> | <u>hr.un.orq</u> ) fo | or detailed instructions on how to con | nplete the Expression of Interest. |            |
|                   |                         |                       |                                        |                                    |            |
| Add Posit         | ion Announc             | ement                 |                                        |                                    |            |
| Cours.            |                         |                       |                                        |                                    |            |
| Save              |                         |                       |                                        |                                    |            |
|                   |                         |                       |                                        |                                    |            |
|                   |                         |                       |                                        |                                    |            |
|                   |                         |                       |                                        |                                    |            |
|                   |                         |                       |                                        |                                    |            |
|                   |                         |                       |                                        |                                    |            |
|                   |                         |                       |                                        |                                    |            |
|                   |                         |                       |                                        |                                    |            |
|                   |                         |                       |                                        |                                    |            |
|                   |                         |                       |                                        |                                    |            |
|                   |                         |                       |                                        |                                    |            |
|                   |                         |                       |                                        |                                    |            |
|                   |                         |                       |                                        |                                    |            |
|                   |                         |                       |                                        |                                    |            |
|                   |                         |                       |                                        |                                    |            |

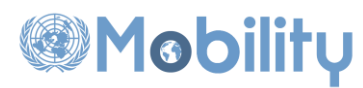

10. To see the complete compendium, click search without entering any criteria. To search by Title, Job Family, or Duty Station, enter the search criteria and click Search button, then the search results will be populated. Place a check next to the position announcements that you are interested in and click 'Select' button.

|                                                      | Add Interests                                                           |                                                        |                                                                  |                                                            |                   |                                      |  |
|------------------------------------------------------|-------------------------------------------------------------------------|--------------------------------------------------------|------------------------------------------------------------------|------------------------------------------------------------|-------------------|--------------------------------------|--|
| anaged Mobility Exercise<br>Exp. Interest Start Date | Search Position                                                         | Announcement                                           |                                                                  |                                                            |                   |                                      |  |
| nstructions                                          |                                                                         |                                                        |                                                                  |                                                            |                   |                                      |  |
| fer to the HR Portal (http:                          | Job Title                                                               |                                                        |                                                                  | ٩                                                          |                   |                                      |  |
|                                                      | *Job Family                                                             |                                                        |                                                                  | Q                                                          |                   |                                      |  |
| Add Position Annou                                   | Position Announcement                                                   | Q                                                      |                                                                  |                                                            |                   |                                      |  |
| Onuo.                                                | Duty Station                                                            | 4560 Q NEW YORK                                        |                                                                  |                                                            |                   |                                      |  |
|                                                      |                                                                         |                                                        |                                                                  |                                                            |                   |                                      |  |
|                                                      | Level                                                                   | P3                                                     |                                                                  |                                                            |                   |                                      |  |
|                                                      | Level                                                                   | P3                                                     | •                                                                |                                                            |                   |                                      |  |
|                                                      | Level                                                                   | P3                                                     | •                                                                |                                                            |                   |                                      |  |
|                                                      | Level                                                                   | P3                                                     | •                                                                |                                                            |                   |                                      |  |
|                                                      | Level<br>Search<br>Search Results                                       | P3                                                     | •                                                                |                                                            |                   |                                      |  |
|                                                      | Level<br>Search<br>Search Results<br>Position<br>Announcement           | P3<br>Posting Title                                    | Job code Title                                                   | Job Family                                                 | Level             | Duty Station                         |  |
|                                                      | Level<br>Search<br>Search Results<br>Position<br>Announcement<br>210260 | P3 Posting Title POLITICAL AFFAIRS OFFICER             | Job code Title<br>COORDINATION OFFICER                           | Job Family<br>Political<br>Affairs                         | Level<br>P3       | Duty Station<br>NEW YORK             |  |
|                                                      | Level Search Search Results Position Announcement 210260 210398         | P3 Posting Title POLITICAL AFFAIRS OFFICER ACCOUNTINIT | Job code Title<br>COORDINATION OFFICER<br>GENDER AFFAIRS OFFICER | Job Family<br>Political<br>Affairs<br>Political<br>Affairs | Level<br>P3<br>P3 | Duty Station<br>NEW YORK<br>NEW YORK |  |

12. Expression of Interest will be checked GREEN. Click the 'Screening Questions' link on the left pane.

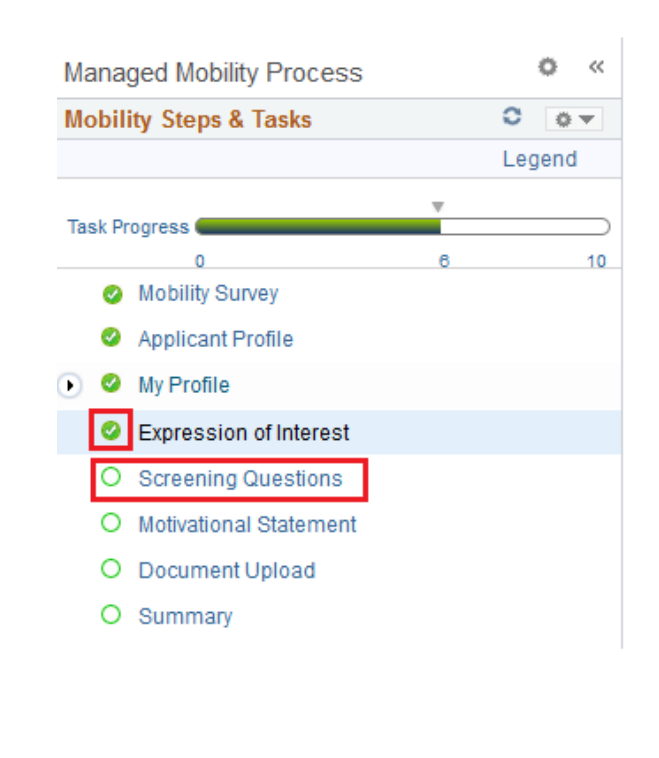

11. For the selected position announcements, enter the Preference Rank and say 'Yes/No' to the question listed below and click 'Save' button to save your preferences.

| tefer to the HR P                                                | ortal ( <u>https://hr.un.org</u> ) for de                                          | tailed instructions on how t                                | Exp. Interest | t End Date 31/0<br>nterest. | 3/2016             |
|------------------------------------------------------------------|------------------------------------------------------------------------------------|-------------------------------------------------------------|---------------|-----------------------------|--------------------|
| Position                                                         | Job Title                                                                          | Job Family                                                  | Duty Station  | Classification              | Preference<br>Rank |
| 210260 F                                                         | POLITICAL AFFAIRS                                                                  | Political Affairs                                           | NEW YORK      | н                           | 2 🗸                |
| 210398                                                           | ACCOUNTANT                                                                         | Political Affairs                                           | NEW YORK      | н                           | 1 -                |
| 210261 F                                                         | POLITICAL AFFAIRS<br>OFFICER                                                       | Political Affairs                                           | NEW YORK      | н                           | 3 💌                |
| raking into consi-<br>pen to movemen<br>ompendium?"<br>Add Posit | deration the preferences you<br>at to any position (within any<br>ion Announcement | u have listed above, would ;<br>duty station or department) | isted in the  | fes © No                    | ]                  |

- 13. Answer all the Screening Questions for each position:
  - Click 'Answer Questions' link against all the Position Announcements for which you have expressed interest and answer all the screening questions.
  - Click 'Save' button to save the answers.

| y Managed Mol                          | bility                                                                                                    |                                                                                                 |                         |                   |
|----------------------------------------|----------------------------------------------------------------------------------------------------|-------------------------------------------------------------------------------------------------|-------------------------|-------------------|
| Screening Q                            | uestions                                                                                                    |                                                                                                 |                         |                   |
|                                        |                                                                                                    |                                                                                                 | Index N                 | lo                |
| Managed Mobility                       | Exercise SE26 POLNET 201                                                                                                    | 6 Semi-Annual 1                                                                                 |                         |                   |
| Exp. Interest S                        | tart Date 01/03/2016                                                                                                    |                                                                                                 | Exp. Interest End Date  | e 31/03/2016      |
| " Instructions                         |                                                                                                    |                                                                                                 |                         |                   |
| elected. You mus                       | t answer all screening questions in                                                                                          | order to complete the expression                                                                | on of interest process. | Jernenit you nave |
| Announcement                           | Job Title                                                                                                    |                                                                                                 | Screening Questions     | Completed         |
| 210260                                 | POLITICAL AFFAIRS OFFICER                                                                                                    |                                                                                                 | Answer Questions        | Ð                 |
| 210261                                 | POLITICAL AFFAIRS OFFICER                                                                                                    |                                                                                                 | Answer Questions        | e                 |
| 210398                                 | ACCOUNTANT                                                                                                    |                                                                                                 | Answer Questions        | e                 |
| Please complete 1. Do you h 2. Are you | e all questions listed below before<br>ave at least 5 years experience as<br>Yes<br>No<br>familiar with the mandate and work | submitting your application.<br>a commissioned military offic<br>s of the UN regional commissio | ver?<br>ons?            |                   |
| 1                                      | 0.00                                                                                                    |                                                                                                 |                         |                   |
|                                        | © No                                                                                                    |                                                                                                 |                         |                   |

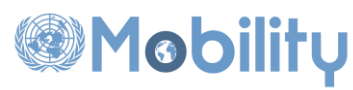

14. 'Screening Questions' link on the left pane will be checked GREEN. Click the 'Motivational Statement' link on the left pane.

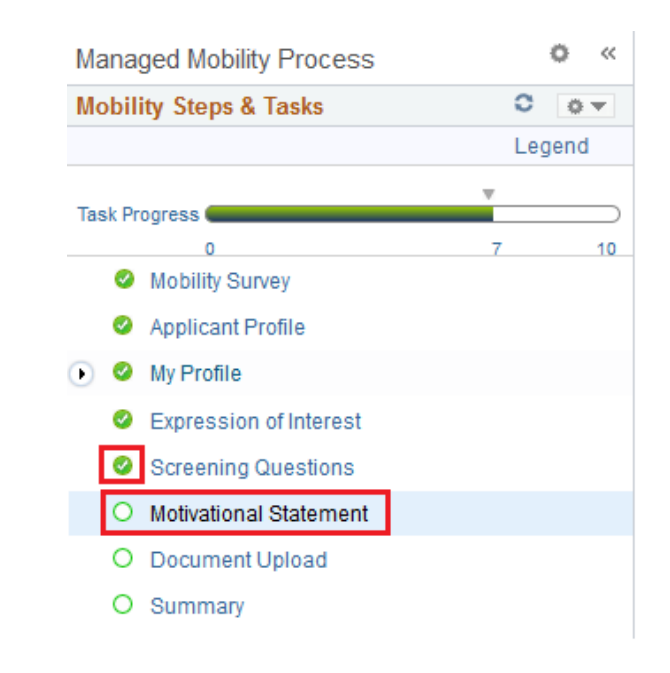

16. 'Motivational Statement' link on the left pane will be checked GREEN. Click the 'Document Upload' link on the left pane which is positioned below the Motivational Statement link (to upload e-Pas, credentials, etc.).

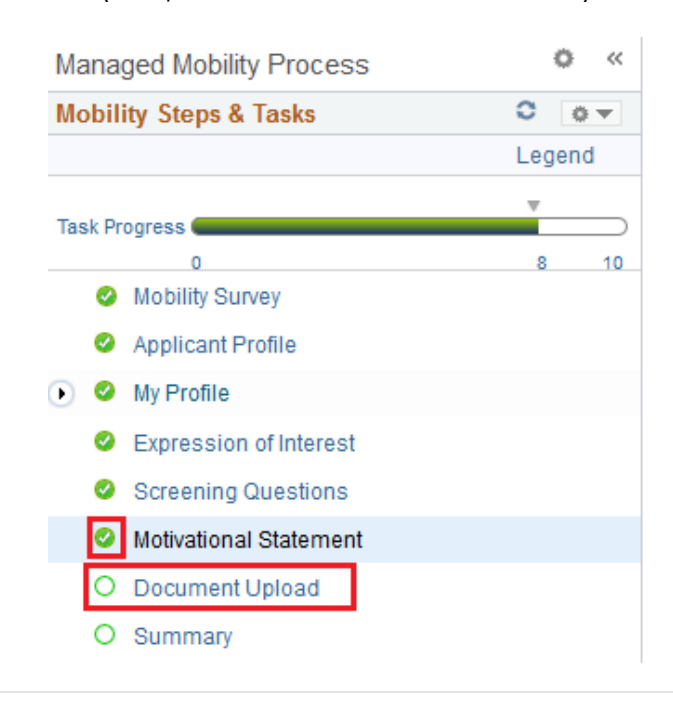

- 15. Enter Motivational Statement for each position:
  - Click 'View/Edit' link
  - Enter motivational statement.
  - Click 'Save' button to save the answers.

|                        |                     |                           | Index                | No             |
|------------------------|---------------------|---------------------------|----------------------|----------------|
| Managed Mobility Exerc | ise SE43            | ECONET 2020 Semi-Annual 2 |                      |                |
| Exp. Interest Start D  | ate 01/03/2016      |                           | Exp. Interest End Da | ate 31/03/2016 |
| Instructions           |                     |                           |                      |                |
| Position Announcement  | Job Title           | ang marca.                | Motivational         | Completed      |
| 210260                 | POLITICAL AFFAIRS   | OFFICER                   | View/Edit            | œ              |
| 210261                 | POLITICAL AFFAIRS   | OFFICER                   | View/Edit            | ÷              |
| 210398                 | ACCOUNTANT          |                           | View/Edit            | ÷              |
| Motivational Statem    | ent for Position Ar | nouncement 210260         |                      |                |
| Motivational Statemer  | 1 Enter motivationa | l statement               |                      |                |
|                        |                     |                           |                      |                |
|                        |                     |                           |                      |                |
|                        |                     |                           |                      |                |
|                        |                     |                           |                      |                |

17. Add Attachment or Notes by clicking the 'Add Attachment' or 'Add Notes' and follow the steps to upload ePas, Academic Credentials, Work Certificates, etc. This step is not a mandatory step, so the 'Document Upload' link on the left pane will be checked GREEN even when you don't upload any document.

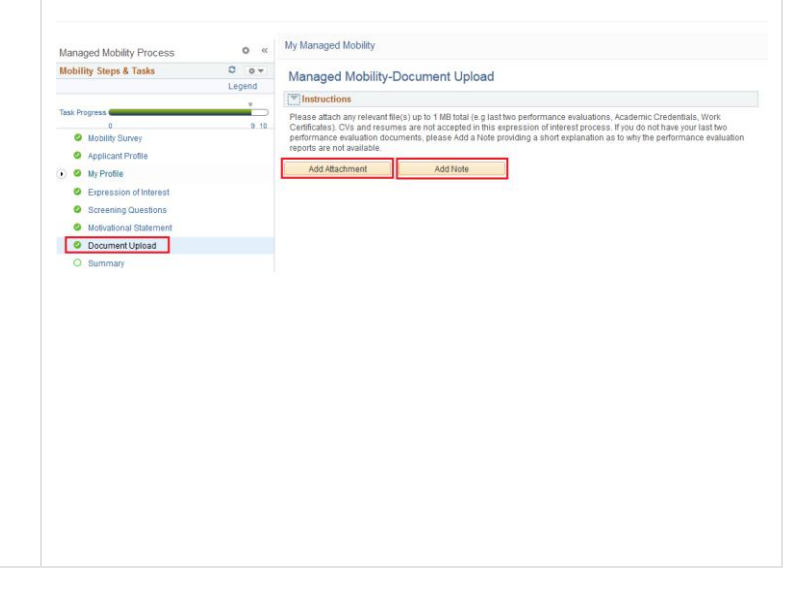

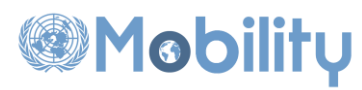

18. Click 'Summary' link on the left pane which is positioned below the Document Upload link.

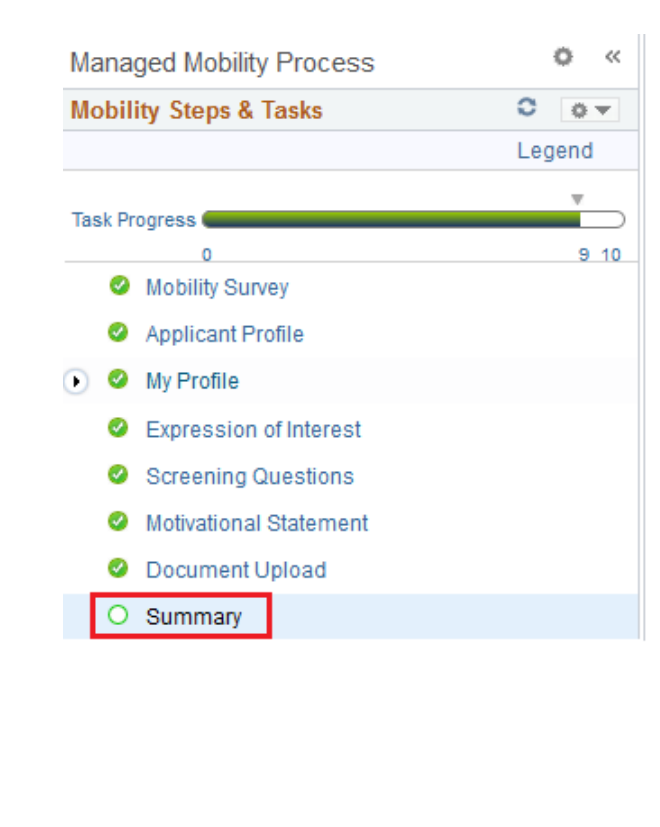

- 19. Review the complete Expression of Interest for each position:
  - Click 'Review' link against the position announcement to see the Screening Questions and Motivational Statement related to that specific position announcement. Review them. Similarly review other position announcements.
  - Review Education, Work Experience, Skills, Languages, Additional Information section. All these sections are common for all the position announcements.
  - After reviewing, click 'Submit and Complete Expression of Interest Process' to submit the interest.

|                                      |                                                                                   |                                                              | Index N                                | 0                       |               |        |
|--------------------------------------|-----------------------------------------------------------------------------------|--------------------------------------------------------------|----------------------------------------|-------------------------|---------------|--------|
| Managed Mobi                         | ility Evercise SE43 ECON                                                          | ET 2020 Semi-Annual 2                                        |                                        |                         |               |        |
| Exp. Intere                          | st Start Date 01/03/2016                                                          |                                                              | Exp. Interest End Date                 | a 31/03/2016            |               |        |
| Instructions                         |                                                                                   |                                                              |                                        |                         |               |        |
| lick on the "Rev<br>xpression of Inf | view" link to see a summary of your exp<br>terest Process" to submit your complet | ression of interest for each<br>ed expression of interest pa | oosition announcement you ha<br>ckage. | we selected. Click on " | Submit and Co | mplete |
| osition                              | Job Title                                                                         | Job Family                                                   | Duty Station                           | Classification          | Preference    |        |
| 10260                                | POLITICAL AFFAIRS OFFICER                                                         | Political Affairs                                            | NEW YORK                               | н                       | 2             | Review |
| 10261                                | POLITICAL AFFAIRS OFFICER                                                         | Political Affairs                                            | NEW YORK                               | н                       | 3             | Review |
| 10398                                | ACCOUNTANT                                                                        | Political Affairs                                            | NEW YORK                               | н                       | 1             | Review |
| Screening Qu                         | estions for Position Announceme                                                   | nt 210260                                                    |                                        |                         |               |        |
| Question                             |                                                                                   |                                                              |                                        |                         | Answer        |        |
| Do you have at<br>Are you familia    | least 5 years experience as a commis<br>r with the mandate and work of the UN     | sioned military officer?<br>regional commissions?            |                                        |                         | Yes           |        |
| , ao you lamina                      | al Statement                                                                      |                                                              |                                        |                         |               |        |
| Motivation                           |                                                                                   | ment 210260                                                  |                                        |                         |               |        |
| Motivation Motivational              | Statement for Position Announce                                                   |                                                              |                                        |                         |               |        |
| Motivational                         | Statement for Position Announce                                                   | nt                                                           |                                        |                         |               | đ      |

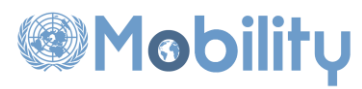

- 20. After submitting, the 'Summary' link on the left 21. Navigate to Main Menu > Self Service pane will be checked GREEN and the > Managed Mobility > My Managed Mobility expression of interest can be opened only in Favorites 👻 Main Menu 👻 read-only mode. \$ 🗀 Managed Mobility My Managed Mobil Self Service Mobility Notifications Manager Self Service Personal Information ö << Managed Mobility Process Inh Information Learning Administrati Learning and Development Recruiting 0 0 -Learning Mobility Steps & Tasks Set Up HCM Performance Management Reporting Tools Q Legend My System Profile Recruiting Career Planning Search Performa My Dictionary Continuing Appointments Documer Task Progress Request Roles Role Request History 10 Search Job Ope 0 Review Transactions Ø Mobility Survey Applicant Profile 🕟 🥝 My Profile Expression of Interest Screening Question Motivational Statement Ocument Upload Summary Ø
- 22. You will see the status of the Managed Mobility Exercise will be 'Participating' and the 'Express Interest' link will be changed to 'View'. This means that you have successfully expressed interest. You will not be able to edit your expression of interest in the system at this time.

|                                                                                                    | Human Resources Gateway                                                                                                    | U.U.                                                                                                    |                                                                                                    |                                                                                                    |                                                                                                    |                                                           |        |        | Advanced Search |
|----------------------------------------------------------------------------------------------------|----------------------------------------------------------------------------------------------------|----------------------------------------------------------------------------------------------------|----------------------------------------------------------------------------------------------------|----------------------------------------------------------------------------------------------------|----------------------------------------------------------------------------------------------------|-----------------------------------------------------------|--------|--------|-----------------|
| My Mana                                                                                                    | aged Mobility                                                                                                    |                                                                                                    |                                                                                                    |                                                                                                    |                                                                                                    |                                                           |        |        | 4               |
| Staff 10 Stat                                                                                                    | ff 10                                                                                                    |                                                                                                    |                                                                                                    |                                                                                                    |                                                                                                    |                                                           |        |        |                 |
| My Job I                                                                                                    | Information                                                                                                    |                                                                                                    |                                                                                                    |                                                                                                    |                                                                                                    |                                                           |        |        |                 |
| Appoint                                                                                                    | tment Type Fixed-Term (JY9)                                                                                                    |                                                                                                    | Appoi                                                                                                    | intment Status Other                                                                                                    |                                                                                                    |                                                           |        |        | _               |
| Func                                                                                                    | ctional Title CHILD PROTECTION                                                                                                    | OFFICER   2322                                                                                                    |                                                                                                    | Level P3                                                                                                    |                                                                                                    |                                                           |        |        | E               |
| Jo                                                                                                    | b Network Political, Peace, and H                                                                                                    | lumanitarian Network                                                                                                    |                                                                                                    | Job Family Human                                                                                                    | Rights Affairs   HR                                                                                                   | 1                                                         |        |        |                 |
|                                                                                                    | Org. Unit Office of the High Com                                                                                                    | missioner for Human Rights   1520152                                                                                                    | 0                                                                                                    | Business Unit OHCHR                                                                                                    | R  1520                                                                                                    |                                                           |        |        |                 |
|                                                                                                    |                                                                                                    |                                                                                                    | Last Upo                                                                                                    | date Date/Time 08/10/2                                                                                                    | 2015 8:25:24AM                                                                                                    |                                                           |        |        |                 |
| Current Opp                                                                                                    | portunities                                                                                                    |                                                                                                    |                                                                                                    |                                                                                                    |                                                                                                    |                                                           |        |        |                 |
|                                                                                                    |                                                                                                    |                                                                                                    |                                                                                                    |                                                                                                    |                                                                                                    |                                                           |        |        |                 |
| Instructions                                                                                                    |                                                                                                    |                                                                                                    |                                                                                                    |                                                                                                    |                                                                                                    |                                                           |        |        |                 |
| Instructions<br>The table bel<br>and times ar                                                                                                    | ;<br>low shows the currently available<br>'e New York time (EST)).                                                                                                    | opportunities for movement under ma                                                                                                    | naged mobility and the da                                                                                                    | ates of the associated                                                                                                    | opt-in periods (dat                                                                                                   | es                                                        |        |        |                 |
| Instructions<br>The table bel<br>and times ar<br>Movement un<br>occupancy I<br>Check" or "P                                                                              | i<br>low shows the currently available<br>e New York time (EST)).<br>nder managed mobility is opt-in o<br>imit, you will automatically be in<br>'articipating'.                                                                                                    | opportunities for movement under ma<br>only for the first year of operation of a<br>cluded in the managed mobility exe                                                                                                    | anaged mobility and the da<br>job network. After that, it<br>rcise for your network an                                                                                                    | ates of the associated<br>f you have reached you<br>d your status will read                                                                                       | opt-in periods (dat<br>ur maximum positi<br>d "Pending Eligibil                                                       | ion<br>lity                                               |        |        |                 |
| Instructions<br>The table bel<br>and times ar<br>Movement ui<br>occupancy I<br>Check <sup>®</sup> or "P<br>Click on the                                                  | i<br>low shows the currently available<br>le New York time (EST)).<br>nder managed mobility is opt-in o<br>imit, you will automatically be in<br>anticipating".<br>"View" link to see any position an                                                                                                    | opportunities for movement under ma<br>only for the first year of operation of a<br>cluded in the managed mobility exe<br>mouncements that have already been                                                                                                    | inaged mobility and the di<br>job network. After that, if<br>rcise for your network an<br>included in the Prelimina                                                                             | ates of the associated<br>f you have reached you<br>d your status will reac<br>ry Compendium.                                                                     | opt-in periods (dat<br>ur maximum positi<br>d "Pending Eligibil                                                       | ion<br>lity                                               |        |        |                 |
| Instructions<br>The table bel<br>and times ar<br>Movement un<br>occupancy I<br>Check <sup>®</sup> or <sup>®</sup> P<br>Click on the<br>eligibility and                   | i<br>low shows the currently available<br>le New York time (EST)).<br>nder managed mobility is opt-in o<br>limit, you will automatically be in<br>articipating".<br>"View" link to see any position an<br>"Opt in" link to request to opt in<br>d you will be notified about your pr                                                                            | opportunities for movement under ma<br>only for the first year of operation of a<br>cluded in the managed mobility exe<br>nouncements that have already been<br>to a managed mobility exercise. On<br>articipation status.                                                           | inaged mobility and the di<br>job network. After that, it<br>rcise for your network an<br>included in the Prelimina<br>ce your request to opt in                                                | ates of the associated<br>f you have reached you<br>d your status will read<br>ry Compendium.<br>is received, your profile                                        | opt-in periods (dat<br>ur maximum positi<br>d "Pending Eligibil<br>e will be reviewed                                 | ion<br>lity<br>for                                        |        |        |                 |
| Instructions<br>The table bel<br>and times ar<br>Movement ut<br>occupancy I<br>Check" or "P<br>Click on the<br>click on the<br>eligibility and<br>You can opt            | i<br>low shows the currently available<br>e New York time (EST)).<br>nder managed mobility is opt-in o<br>imnt, you will automatically be in<br>anticipating".<br>"View" link to see any position an<br>"Opt in" link to see any position an<br>"Opt in" link to request to opt in<br>d you will be notified about your pr<br>out of the managed mobility exern | opportunities for movement under ma<br>only for the first year of operation of a<br>cluded in the managed mobility exe<br>nouncements that have already been<br>to a managed mobility exercise. On<br>articipation status.<br>cise at any time before the opt-in peri                | inaged mobility and the di<br>job network. After that, ii<br>rcise for your network an<br>included in the Prelimina<br>ce your request to opt in<br>od closes. Click on the "C                  | ates of the associated<br>f you have reached you<br>d your status will reac<br>ny Compendium.<br>is received, your profile<br>Dpt out <sup>*</sup> link to do so. | opt-in periods (dat<br>ur maximum positi<br>d 'Pending Eligibil<br>d 'ending Eligibil                                 | ion<br>lity<br>for                                        |        |        |                 |
| Instructions<br>The table bel<br>and times ar<br>Movement ut<br>occupancy I<br>Check" or "P<br>Click on the<br>eligibility and<br>You can opt<br>Statfing<br>Exercise ID | i<br>low shows the currently available<br>e New York time (EST)).<br>Inder managed mobility is opt-in o<br>imit, you will automatically be in<br>articipating".<br>"View" link to see any position an<br>"Opt in" link to request to opt in<br>d you will be notified about your pr<br>out of the managed mobility exert<br>Managed Mobility Exercise           | opportunities for movement under ma<br>only for the first year of operation of a<br>cluded in the managed mobility exe<br>nouncements that have already been<br>to a managed mobility exercise. On<br>articipation status.<br>cise at any time before the opt-in peri<br>Job Network | inaged mobility and the di<br>job network. After that, it<br>rcise for your network an<br>included in the Prelimina<br>ce your request to opt in<br>od closes. Click on the "C<br>Opt-In Period | tes of the associated<br>fyou have reached you<br>dy your status will reac<br>ny Compendium.<br>is received, your profile<br>pot out <sup>*</sup> link to do so.  | opt-in periods (dat<br>ur maximum positi<br>d 'Pending Eligibil<br>e will be reviewed<br>Express Interest<br>(Opt-In) | es<br>ion<br>itty<br>for<br>Express Interest<br>(Opt-Out) | Action | Status |                 |